## How to Create a Claim in PeopleSoft

Sign in to PeopleSoft from our Pharmacy Home Page (pharm.ualberta.ca) under Faculty and Staff Resources

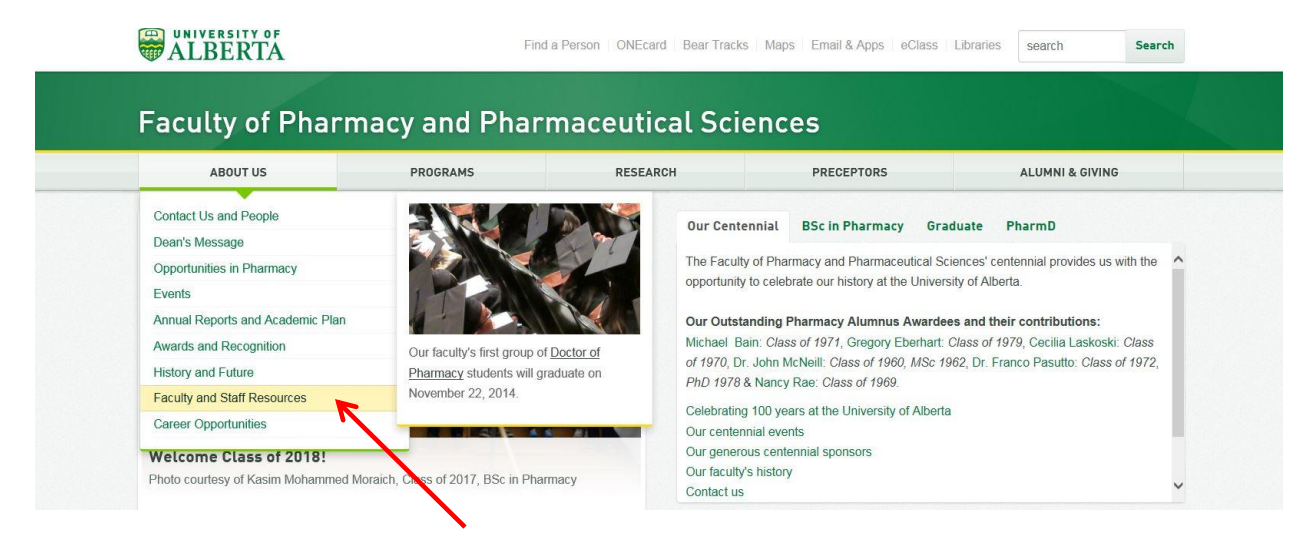

## Then select Login to PeopleSoft with your ccid and password

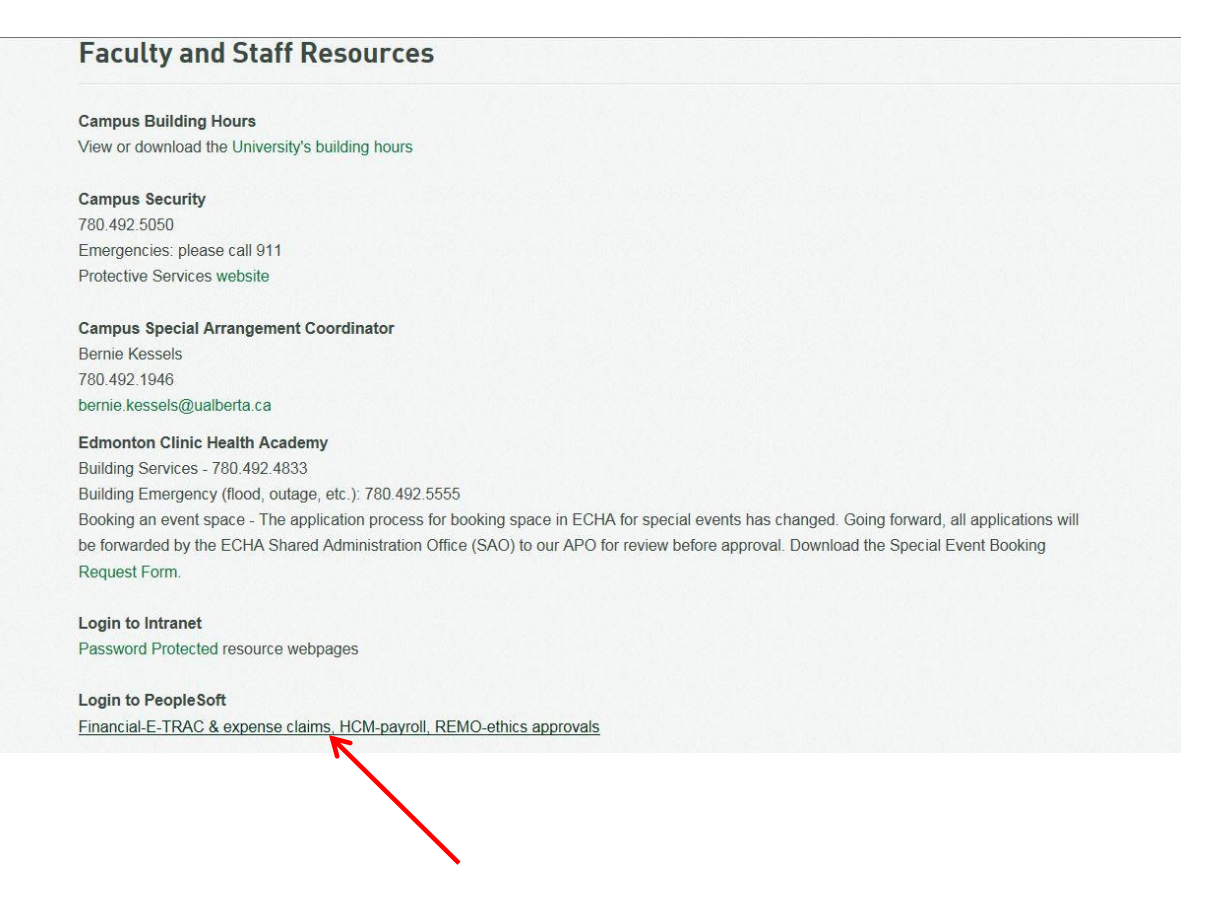

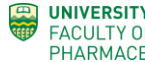

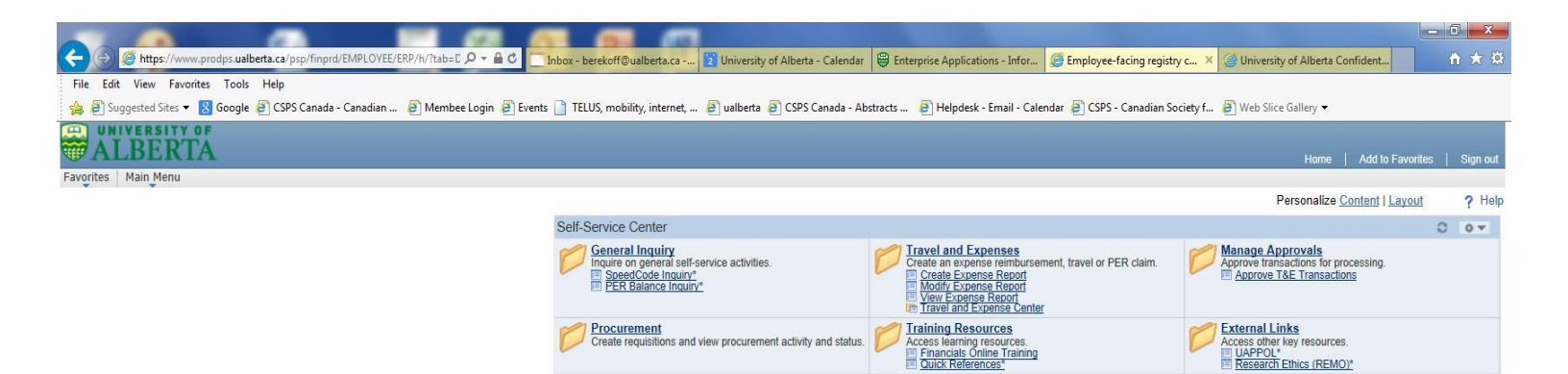

|          |        |        |         |         |         |        |    |   |       |         |        |       |         |   |         |    | 0         | ¶110% ▼             |
|----------|--------|--------|---------|---------|---------|--------|----|---|-------|---------|--------|-------|---------|---|---------|----|-----------|---------------------|
| <b>@</b> | Employ | CSPS C | G myTEL | C myTEL | C myTEL | H:\old | 03 | D | Membe | 2014 SP | 2014_C | Dou-C | Gattefo | X | Untitle | EN | - 🏴 🛅 🕪 💸 | 8:37 AM<br>4/2/2014 |

#### Select the Travel and Expense Center to navigate to this console

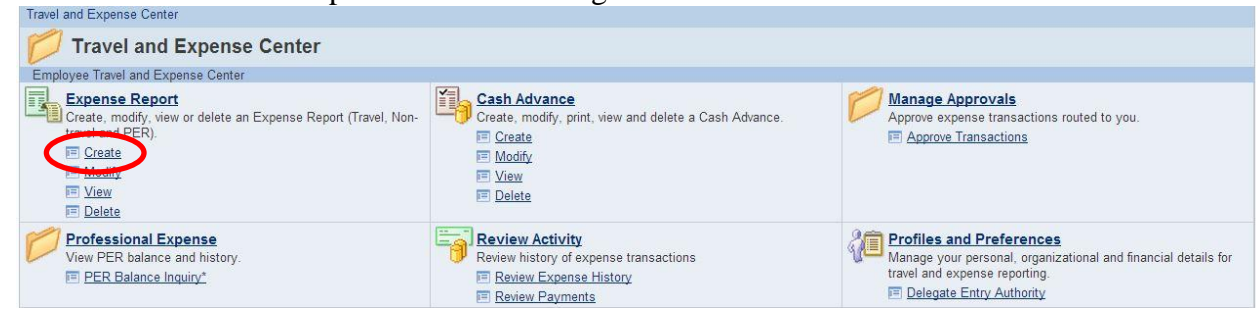

### Click the **Create** link

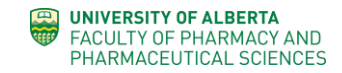

#### Expense Report

| Eind an Existing Value Add a New Value |                                                 |
|----------------------------------------|-------------------------------------------------|
| Empl ID:                               |                                                 |
| Add                                    | Your empl or student<br>ID will<br>Show up here |
|                                        |                                                 |

Find an Existing Value Add a New Value

#### **Create Expense Report**

| Select a      | Template |                     |                         |                                  |
|---------------|----------|---------------------|-------------------------|----------------------------------|
| Matthew Bar   | rnett    |                     | Report ID:              | NEXT                             |
| Template Info | ormation |                     | <u>Customize</u>   Find | i 🖉   🛗 🛛 First 🕅 1-2 of 2 🗋 Las |
|               | Template | Description         | Templa                  | te Туре                          |
| Select        | EXPENSES | Non-Travel Expenses | Public 1                | Template                         |
| Select        | TRAVEL   | Travel Expenses     | Public                  | Template                         |

Copy from Existing Expense Report

Choose your template

Choose your expense types (Optional) Click "OK"

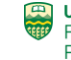

| HUU EXP     | enses ior      | (epon             | Depart ID:       | MENT |
|-------------|----------------|-------------------|------------------|------|
| Aatthew Ba  | arnett         |                   | Report ID:       | NEXT |
| femplate:   | TRAVEL         | Description:      | Travel Expenses  |      |
| Expense Da  | te             |                   |                  |      |
| 05/23/2013  | •              | Date              | s can be changed |      |
| Add Expense | e Types:       |                   | later            |      |
| Select      | Expense Type   |                   |                  |      |
|             | Hospitality    |                   |                  | -    |
|             | Kilometers (#  | Kms)              |                  |      |
|             | Kilometers -M  | anual Calculation |                  |      |
|             | Meals - Recei  | pted              |                  |      |
|             | Parking/Visito | r Permits         |                  |      |
|             | Per Diem - Ca  | anada \$45/day    |                  |      |
|             | Per Diem - Int | 1 \$CDN 66/day    |                  |      |
|             | Per Diem - US  | SA \$US 45/day    |                  |      |
|             | Pres&VPs Wo    | rk Sessions/Mtgs  |                  |      |
|             | Registrations  |                   |                  | :    |
|             | Services Gen   | eral              |                  |      |
|             | Supplies Gen   | eral              |                  |      |
|             | Telephone/Int  | ernet             |                  |      |
|             | Vehicle Renta  | I.                |                  |      |
|             | Working Sess   | ions/Meetings     |                  |      |

Select the expense types you wish to claim. Other options may be available once you begin, so don't be concerned at this point.

Complete your claim with all pertinent details as seen in this example below.

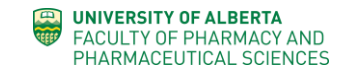

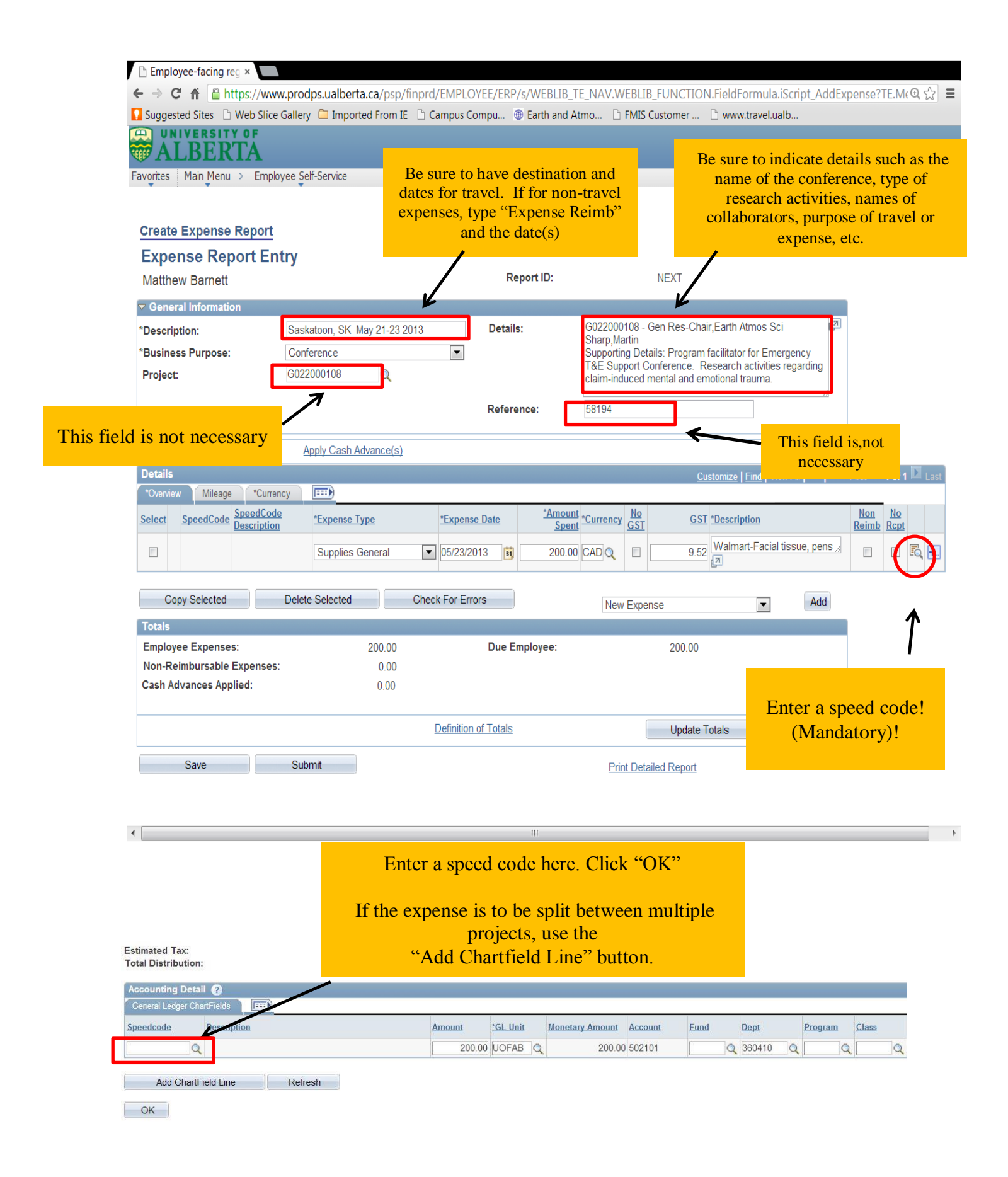

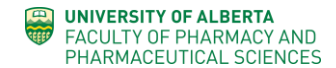

| 🗅 Employee-facing reg ×                |                                 |                         |                                       |                                     |                           |
|----------------------------------------|---------------------------------|-------------------------|---------------------------------------|-------------------------------------|---------------------------|
| ← → C ♠ 🔒 https://www                  | v.prodps.ualberta.ca/psp/finpro | d/EMPLOYEE/ERP/s/WEBLI  | B_TE_NAV.WEBLIB_FUI                   | NCTION.FieldFormula.iScript_A       | ddExpense?TE.M€ 🔍 🏠 🔳     |
| Suggested Sites 🗋 Web Slice (          | Gallery 🗀 Imported From IE 🗋 (  | Campus Compu 🐵 Earth an | d Atmo 🗅 FMIS Custo                   | mer 🗋 www.travel.ualb               |                           |
| ALBERTA                                |                                 |                         |                                       | Home                                | Add to Favorites Sign out |
| Favorites Main Menu > Employ           | vee Self-Service                |                         |                                       | Tione                               |                           |
|                                        |                                 |                         |                                       | New Window                          | 📍 Help 🛛 📝 Customize Page |
| Create Expense Report                  |                                 |                         |                                       |                                     |                           |
| Expense Report Ent                     | trv                             |                         |                                       |                                     |                           |
| Matthew Barnett                        | ,                               | Report ID:              | NE                                    | (T                                  |                           |
| - General Information                  |                                 |                         |                                       |                                     |                           |
| *Description:                          | Saskatoon SK May 21-23 2013     | Details:                | G022000108 - Gen F                    | Res-Chair,Earth Atmos Sci           | <b>[2</b> ]               |
| *Business Purpose:                     | Conference                      | <b>•</b>                | Sharp,Martin<br>Supporting Details: F | rogram facilitator for Emergency    |                           |
| Project:                               | G022000108                      |                         | T&E Support Confer                    | ence. Research activities regarding | 3                         |
|                                        |                                 |                         |                                       |                                     |                           |
|                                        |                                 | Reference:              | 58194                                 | -                                   |                           |
| Accounting Defaults                    | Apply Cash Advance(s)           | +                       |                                       | Click if y                          | you had a Travel          |
| Details                                |                                 |                         |                                       | Custo                               | Advance.                  |
| *Overview Mileage *Current             | cy 💷                            |                         |                                       |                                     |                           |
| Select SpeedCode SpeedCode Description | e <u>*Expense Type</u>          | *Expense Date Spe       | nt *Currency <u>No</u><br><u>GST</u>  | GST *Description                    | Non No<br>Reimb Rcpt      |
| Gen Res                                | Chr<br>Supplies General         | 05/23/2013              |                                       | 9.52 Walmart Facial tionus pag      |                           |
| Sci                                    |                                 | 200.2012010             |                                       | wainan-Pacial ussue, pen            |                           |
| Copy Selected                          | Delete Selected Che             | ck For Errors           |                                       |                                     | Id                        |
| Totals                                 |                                 |                         | New Expense                           | ▼ At                                |                           |
| Employee Expenses:                     | 200.00                          | Due Employee:           | 2                                     | 200.00                              |                           |
| Non-Reimbursable Expenses:             | 0.00                            |                         |                                       |                                     |                           |
| Cash Advances Applied:                 | 0.00                            |                         |                                       |                                     |                           |
|                                        |                                 | Defeition of Tabela     |                                       |                                     |                           |
|                                        |                                 | Definition of Totals    |                                       | Jpdate Lotals                       |                           |
| Save                                   | Submit                          |                         | Print Detailed F                      | Report                              |                           |
|                                        | $\leftarrow$                    |                         |                                       |                                     |                           |
|                                        |                                 | Review the              | claim for                             |                                     |                           |
|                                        |                                 | completenes             | ss and then                           |                                     | 4                         |
|                                        |                                 | click 'S                | Save"                                 |                                     |                           |
|                                        |                                 |                         |                                       |                                     |                           |

1

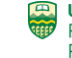

| 🗅 Employee-facing reg ×                                             |                    |                                  |                            |                       |
|---------------------------------------------------------------------|--------------------|----------------------------------|----------------------------|-----------------------|
| ← → C f  ahttps://www.prodps.ualberta.ca/psp/finprd/EMPLC           | YEE/ERP/s/WEBLIB_T | E_NAV.WEBLIB_FUNCTION.Fie        | eldFormula.iScript_AddExp  | ense?TE.Me 🔍 😭 🔳      |
| 🔽 Suggested Sites 🗈 Web Slice Gallery 🗀 Imported From IE 🗋 Campus C | ompu 🐵 Earth and A | tmo 🗋 FMIS Customer 🗋 v          | vww.travel.ualb            |                       |
|                                                                     |                    |                                  |                            |                       |
| WALBERIA                                                            |                    |                                  | Home Add to                | Favorites   Sign out  |
| Favorites Main Menu > Employee Self-Service                         |                    |                                  |                            |                       |
|                                                                     |                    |                                  | 🔁 New Window ? Help        | O Customize Page      |
| Create Expense Report                                               |                    |                                  |                            |                       |
| Expense Report Entry                                                |                    |                                  | Notice 1                   | that a                |
| Matthew Barnett                                                     | Report ID:         | 000304821                        | Report ID#                 | <sup>t</sup> appears  |
| - General Information                                               | -                  |                                  |                            | wpp • • • •           |
| *Decorintion: Sackatoon SK May 21 23 2013                           | Details:           | G022000108 - Gen Res-Chair.Ea    | rth Atmos Sci 🛛            |                       |
| *Buciness Purpose:                                                  | Dominor            | Sharp,Martin                     | tator for Emorgonov        |                       |
| Project: G022000108                                                 |                    | T&E Support Conference. Resea    | arch activities regarding  |                       |
|                                                                     |                    | claim-induced mental and emotion | nal trauma.                |                       |
|                                                                     | Reference:         | 58194                            |                            |                       |
|                                                                     |                    |                                  |                            |                       |
| Accounting Defaults Apply Cash Advance(s)                           |                    |                                  |                            |                       |
| Details                                                             |                    | Custom                           | ize   Find   View All   🗖  | First 🚺 1 of 1 🖸 Last |
| Overview Mileage "Currency [[::::)                                  | *Amount            | No                               |                            | Non No                |
| Select SpeedCode Description *Expense Type *Expense                 | Date Spent         | Currency GST GST *Desc           | ription                    | Reimb Rcpt            |
| Gen Res - Chr<br>58194 Earth Atmos Supplies General 05/23/201       | 13 🛐 200.00        | AD Q 🔲 9.52 Walr                 | nart-Facial tissue, pens 2 | 5, 🖭                  |
| Sci                                                                 |                    |                                  |                            |                       |
| Copy Selected Delete Selected                                       | d D (              | New Evenen                       | Add                        |                       |
| First - Print                                                       | the Report         | New Expense                      | • Mud                      |                       |
| Employee Expenses: 200.00                                           |                    | 200.00                           |                            |                       |
| Non-Reimbursable Expenses: 0.00                                     | <b>\</b>           | 200.00                           |                            |                       |
| Cash Advances Applied: 0.00                                         |                    |                                  |                            |                       |
|                                                                     |                    |                                  |                            |                       |
| Definition                                                          | of Totals          | Update Totals                    | 5                          |                       |
| Save                                                                |                    | Print Datailed Pepert            |                            |                       |
| K                                                                   |                    | Thin Detailed Report             |                            |                       |
| · \ \                                                               |                    |                                  |                            |                       |
|                                                                     | III                |                                  |                            | •                     |
|                                                                     |                    |                                  |                            |                       |
|                                                                     | Th                 | en "Submit"                      |                            |                       |
|                                                                     | 1 11               | Subinit                          |                            |                       |
|                                                                     |                    |                                  |                            |                       |
| Approval of this report confirms that the above                     | information is a   | n accurate record of exp         | penses                     |                       |
| incurred by the claimant and the appropriate s                      | supporting docur   | nentation is provided.           | For research               |                       |
| project/trust accounts, these expenditures are                      | in support of the  | e research project and i         | n compliance               |                       |
| with the sponsor guidelines and donor terms.                        |                    |                                  |                            |                       |
|                                                                     |                    |                                  |                            |                       |
|                                                                     |                    |                                  |                            |                       |
| OK Casad                                                            |                    |                                  |                            |                       |
| OK Cancel                                                           |                    |                                  |                            |                       |
|                                                                     |                    |                                  |                            |                       |

# You must click "ok" to complete the process!

\*Return your printed Detailed Report and all original receipts to the appropriate Admin Office for processing. Trust Accounts to Matthew, Operating Accounts to Doris.

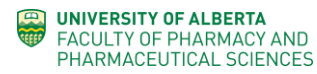